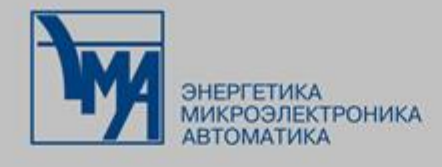

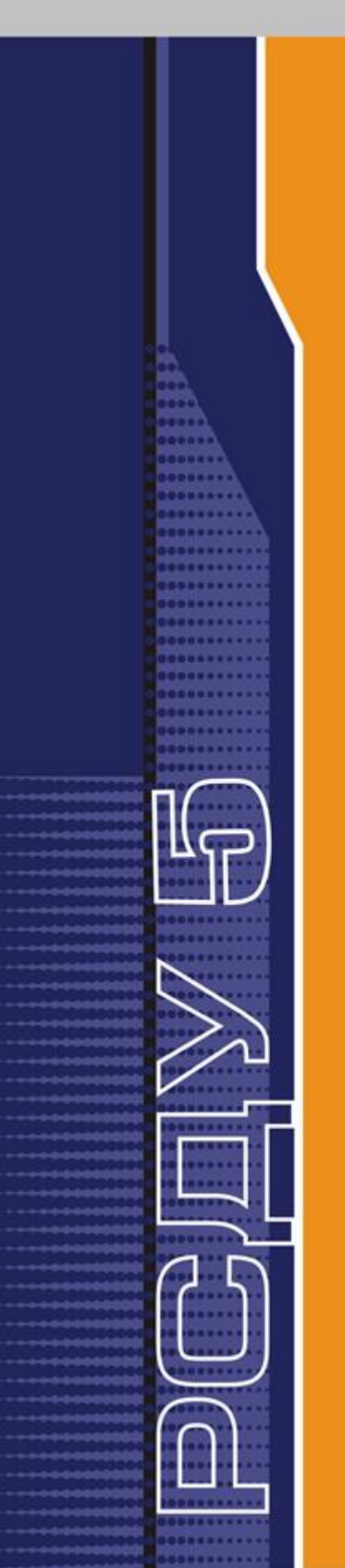

# РАСПРЕДЕЛЕННАЯ СИСТЕМА ДИСПЕТЧЕРСКОГО УПРАВЛЕНИЯ

## **YCTAHOBKA ASTRA LINUX**

Руководство администратора

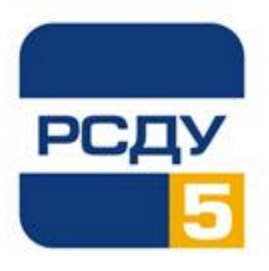

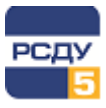

## Содержание

| 1 Общие сведения                                      | 2  |
|-------------------------------------------------------|----|
| 1.1 Необходимые условия                               | 2  |
| 2 Установка ОС Astra Linux с инсталляционного диска   | 3  |
| 2.1 Запуск программы установки                        | 3  |
| 2.2 Лицензия                                          | 4  |
| 2.3 Настройка клавиатуры                              | 6  |
| 2.4 Начало установки                                  | 7  |
| 2.5 Настройка сети                                    | 8  |
| 2.6 Настройка учетных записей пользователей и паролей | 9  |
| 2.6.1 Имя пользователя                                | 9  |
| 2.6.2 Логин                                           | 10 |
| 2.6.3 Пароль пользователя                             | 11 |
| 2.7 Настройка времени                                 | 12 |
| 2.8 Разметка диска                                    | 13 |
| 2.8.1 Автоматическая разметка диска                   | 13 |
| 2.8.2 Разметка диска вручную                          | 13 |
| 2.9 Установка базовой системы                         | 29 |
| 2.10 Программное обеспечение                          | 30 |
| 2.10.1 Выбор программного обеспечения                 | 30 |
| 2.10.2 Дополнительные функции                         | 31 |
| 2.10.3 Загрузка и установка программного обеспечения  | 32 |
| 2.10.4 Дополнительные опции                           | 32 |
| 2.11 Установка загрузчика                             | 33 |
| 2.12 Завершение установки                             | 35 |
| 3 Работа с ОС Astra Linux                             | 36 |
| 3.1 Загрузчик                                         | 36 |
| 3.2 Вход в систему                                    |    |

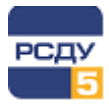

## 1 Общие сведения

В данном руководстве описаны шаги для установки и конфигурирования операционной системы специального назначения «Astra Linux Special Edition» (далее по тексту - OC Astra Linux) с помощью установочного DVD-диска, поставляемого разработчиком операционной системы.

**Примечание.** DVD-диск с дистрибутивом ОС содержит все необходимые файлы для выполнения ее полной или частичной установки на жесткий диск сервера, имеющего устройство чтения DVD-дисков. ОС можно также установить с USB-накопителя или по сети. Подробное описание последовательности действий при установке ОС с DVD-диска, с USB-накопителя и по сети, а также по ее первичной настройке можно найти в руководстве по установке, размещенном в каталоге /install-doc на DVD-диске с дистрибутивом.

## 1.1 Необходимые условия

Перед началом установки необходимо убедиться, что сервер, на который будет выполняться установка OC Astra Linux, удовлетворяет следующим условиям:

- ✓ наличие основного диска не менее 10Гб;
- ✓ сетевой интерфейс сервера подключен к локальной сети.

Для программы установки в графическом режиме требуется не менее 1 Гб оперативной памяти.

Также для установки требуется установочный DVD-диск, поставляемый разработчиком программного продукта.

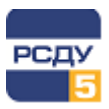

# 2 Установка ОС Astra Linux с инсталляционного диска

Перед установкой ОС с DVD-диска необходимо выполнить соответствующие настройки в BIOS (UEFI) целевого компьютера.

Чтобы приступить к установке OC Astra Linux, необходимо вставить в сервер электронный носитель с дистрибутивом и выполнить с него загрузку.

## 2.1 Запуск программы установки

При загрузке компьютера программа установки запускается автоматически. При успешном обнаружении инсталляционного диска на экране появится стартовое окно программы.

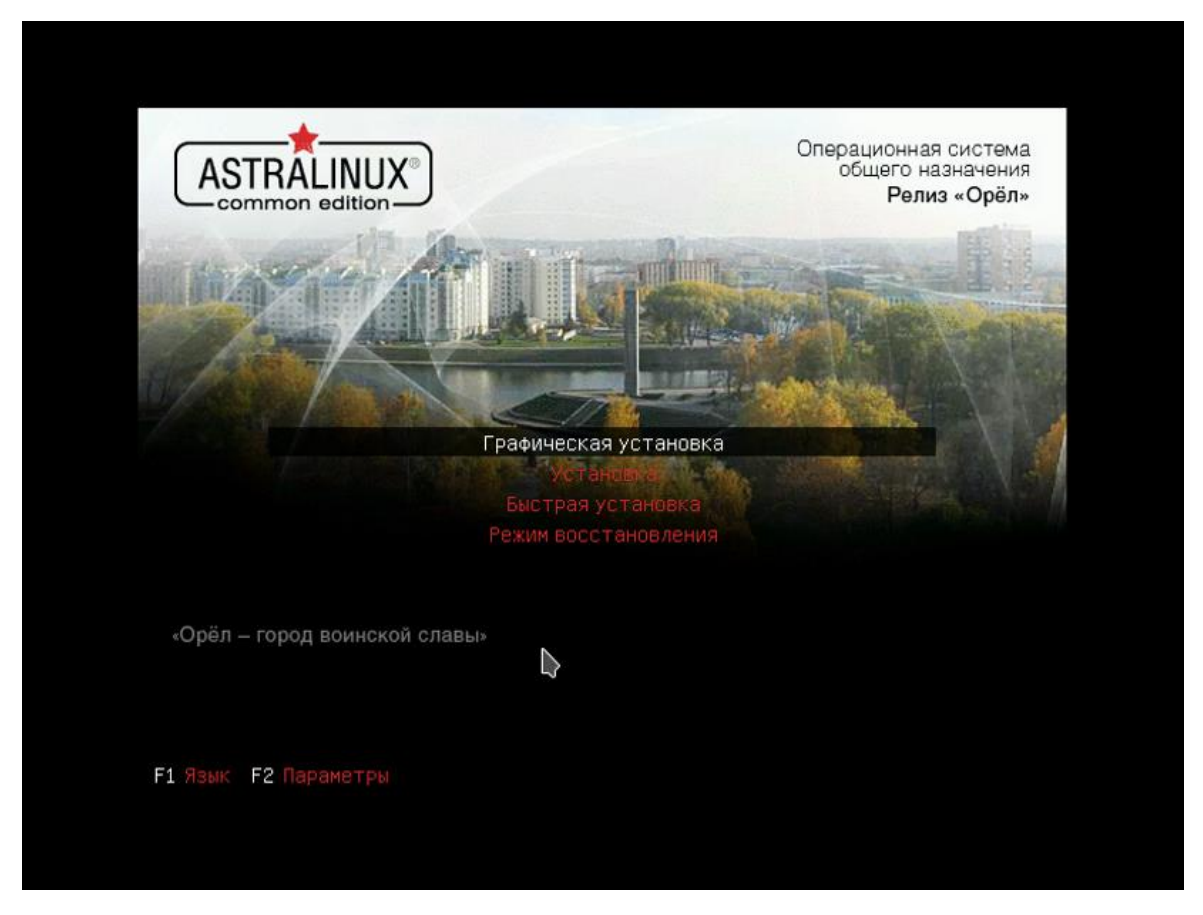

Рисунок 1 - Стартовое окно программы

В окне приветствия программы установки отображается логотип OC Astra Linux и меню. Меню программы установки содержит следующие пункты:

- Графическая установка;
- 🗸 Установка;
- Быстрая установка;

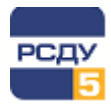

✓ Режим восстановления.

В нижней части экрана приведен список функциональных клавиш, подключающих дополнительные возможности программы установки:

- ✓ [F1] Язык;
- ✓ [F2] Параметры.

Для установки OC Astra Linux следует выбрать пункт «Графическая установка» или «Установка» с помощью клавиш со стрелками на клавиатуре и нажать ENTER для запуска программы установки. Будет выполнен переход к программе установки в графическом или в текстовом режиме соответственно.

**Примечание.** Графический и текстовый режимы программы установки имеют одинаковую функциональность и отличаются только на уровне пользовательского интерфейса, т. к. в обоих режимах используются одни и те же модули. Графический режим обеспечивает поддержку в процессе установки большего числа языков, управление в нем возможно осуществлять с помощью мыши, а также на одном экране может быть выведено одновременно большее количество информации.

Пункт «Режим восстановления» запускает ОС в текстовом режиме непосредственно с DVD-диска с дистрибутивом ОС для устранения сбоев или отказов в работе уже установленной ОС.

При необходимости добавить дополнительные параметры загрузки для программы установки или ядра следует нажать клавишу F2, а затем ESC. После этого на экране будет отображена командная строка загрузки для ввода дополнительных параметров.

После выбора в окне приветствия конкретных параметров пользовательского интерфейса начинается работа программы установки в интерактивном или автоматическом режимах.

Ниже будет рассмотрена установка ОС Astra Linux в графическом режиме.

## 2.2 Лицензия

На первом шаге установщика необходимо принять лицензионное соглашение разработчиков.

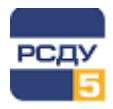

|                                                                                                    |                                                                                                    |                                                                                                    | Операционная система<br>общего назначения<br>Релиз «Орёл»                                                                                                    |
|----------------------------------------------------------------------------------------------------|----------------------------------------------------------------------------------------------------|----------------------------------------------------------------------------------------------------|----------------------------------------------------------------------------------------------------|
| Лицензия                                                                                                    |                                                                                                    |                                                                                                    |                                                                                                    |
| Открытое акционерное о<br>информационные техноло<br>ЛИЦЕНЗИОННОЕ СОГЛАШ<br>ОПЕРАЦИОННОЙ СИСТЕМИ<br>ВНИМАНИЕ! Прочтите вни<br>устанавливать, копирова<br>Любое использование при<br>копирование, означает со<br>юридическим соглашение<br>ОАО «Научно-производст<br>технологии» (ПРАВООБЛА<br>общего назначения «Аstr<br>или иным образом исполь<br>положениями настоящего<br>настоящего СОГЛАШЕНИЯ<br>ПРОГРАММНОГО ПРОДУК<br>копировать или иным обр<br>1. ОБЩИЕ ПОЛОЖЕНИЯ<br>1.1. ПРОГРАММНЫЙ ПРОД<br>международными соглаш<br>собственности. | ощество Научно-производствен<br>гии<br>ЕНИЕ ДЛЯ КОНЕЧНОГО ПОЛЬЗО<br>I ОБЩЕГО НАЗНАЧЕНИЯ АЅТКА I<br>мательно нижеизложенное Лиц<br>ь или иным образом использов<br>обретенного Программного пр<br>гласие с условиями приведение<br>лашение для конечного п (Льзо<br>плашение для конечного п (Льзо<br>пашение для конечного п (Льзо<br>пашение для конечного п (Льзо<br>м между Вами (физическим или<br>кенное объединение Русские ба<br>дАТЕЛЕМ), которое является ра<br>Linux Common Edition» (ПРОГР<br>зуя ПРОГРАММНЫЙ ПРОДУКТ, Г<br>СОГЛАШЕНИЯ. Если ПОЛЬЗОВА<br>ГА. В этом случае ПОЛЬЗОВАТЕ.<br>Зоом использовать ПРОГРАММН<br>УКТ охраняется действующим з<br>ениями, регулирующими отнош | ное объединение Русски<br>ВАТЕЛЯ ПО ИСПОЛЬЗОВА<br>INUX COMMON EDITION<br>ензионное соглашение, п<br>ать приобретенный Прогр<br>одукта, в том числе его у<br>го ниже Лицензионного<br>вателя (СОГЛАШЕНИЕ) я<br>юридическим лицом) (П<br>зовые информационные<br>зработчиком Операцион<br>аммный ПРОДУКТ). Уста<br>ОЛЬЗОВАТЕЛЬ тем самы<br>ТЕЛЬ не согласен с поло<br>ет ему в праве на любое<br>1b не имеет права устана<br>ый ПРОДУКТ. | е базовые<br>НИЮ<br>прежде чем<br>раммный продукт.<br>(становка и<br>соглашения.<br>вляется<br>ОЛЬЗОВАТЕЛЕМ) и<br>ной системы<br>анавливая, копируя<br>м соглашается с<br>жениями<br>использование<br>авливать,<br>ийской Федерации и<br>стуальной |
| Снимок экрана Спр                                                                                                    | вка                                                                                                    |                                                                                                    | Продолжить                                                                                                    |

Рисунок 2 - Лицензионное соглашение разработчиков

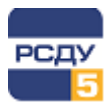

## 2.3 Настройка клавиатуры

На шаге настройки клавиатуры необходимо выбрать клавишу (или сочетание клавиш), с помощью которой (которых) будет переключаться раскладка.

| ASTRALINUX<br>common edition                                                                                                    |
|----------------------------------------------------------------------------------------------------|
| Настройка клавиатуры                                                                                                    |
| Вам нужно указать способ переключения клавиатуры между национальной раскладкой и стандартной<br>латинской раскладкой.                                                                                                    |
| Наиболее эргономичным способом считаются правая клавиша Alt или Caps Lock (в последнем случае для<br>переключения между заглавными и строчными буквами используется комбинация Shift+Caps Lock). Ещё<br>одна популярная комбинация: Alt+Shift; заметим, что в этом случае комбинация Alt+Shift потеряет своё<br>привычное действие в Emacs и других, использующих её, программах. |
| Не на всех клавиатурах есть перечисленные клавиши.                                                                                                    |
| Способ переключения между национальной и латинской раскладкой:                                                                                                    |
| правый Alt (AltGr)                                                                                                    |
| правый Control                                                                                                    |
| правый Shift                                                                                                    |
| правая клавиша с логотипом                                                                                                    |
| клавиша с меню                                                                                                    |
| Alt+Shift                                                                                                    |
| Control+Shift                                                                                                    |
| Control+Alt —                                                                                                    |
| Alt+Caps Lock                                                                                                    |
| левый Control+левый Shift                                                                                                    |
| левый Alt                                                                                                    |
| Снимок экрана Справка Вернуться Продолжить                                                                                                    |

Рисунок 3 - Настройка клавиатуры

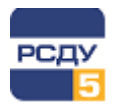

## 2.4 Начало установки

После выбора начальных параметров начнётся загрузка компонентов программы установки. Необходимо дождаться завершения загрузки всех необходимых компонентов.

|                          |                                  | Операционная система<br>общего назначения<br>Релиз «Орёл» |
|--------------------------|----------------------------------|-----------------------------------------------------------|
| Загрузка компонентов про | граммы установки с компакт-диска |                                                           |
|                          |                                  |                                                           |
| Получение fs-core-mo     | odules-4.2.0-23-generic-di       |                                                           |
|                          |                                  |                                                           |
|                          |                                  |                                                           |
|                          |                                  |                                                           |
|                          |                                  |                                                           |
|                          |                                  |                                                           |
|                          |                                  |                                                           |
|                          |                                  |                                                           |
|                          |                                  | X                                                         |

Рисунок 4 - Загрузка компонентов программы установки с компакт-диска

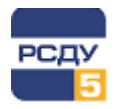

## 2.5 Настройка сети

По окончании загрузки компонентов системы будет предложено ввести имя компьютера, которое будет использоваться для обнаружения компьютера в локальной сети.

|                                                                                                    |                                                                                                    |                                                                                 | Операционная система<br>общего назначения<br>Релиз «Орёл» |
|----------------------------------------------------------------------------------------------------|----------------------------------------------------------------------------------------------------|---------------------------------------------------------------------------------|-----------------------------------------------------------|
| Настройка сети                                                                                                    |                                                                                                    |                                                                                 |                                                           |
| Введите имя этого компы<br>Имя компьютера это од<br>каким должно быть имя в<br>устанавливаете вашу соб<br>Имя компьютера: | отера.<br>но слово, которое идентифици<br>ашей системы, то посоветуйте<br>іственную домашнюю сеть, моз | рует вашу систему в сети<br>сь с администратором вац<br>кете выбрать любое имя. | . Если вы не знаете<br>цей сети. Если вы                  |
| astra                                                                                                    |                                                                                                    |                                                                                 |                                                           |
| Снимок экрана Спр                                                                                                    | авка                                                                                                   | Вернуть                                                                         | ся Продолжить                                             |

Рисунок 5 - Настройка сети

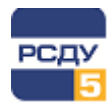

## 2.6 Настройка учетных записей пользователей и паролей

#### 2.6.1 Имя пользователя

В первую очередь на этапе настройки учетных записей пользователей и паролей необходимо ввести имя пользователя, которое будет использоваться во время работы с OC Astra Linux.

|                                                                                                    |                                                                                                    | Операционная система<br>общего назначения<br>Релиз «Орёл»                                                                       |
|----------------------------------------------------------------------------------------------------|----------------------------------------------------------------------------------------------------|----------------------------------------------------------------------------------------------------|
| Настройка учётных записей пользователей                                                                                                    | и паролей                                                                                                    |                                                                                                    |
| Будет создана учётная запись пользовател<br>суперпользователя (root) для выполнения<br>Введите реальное имя этого пользователя<br>кого", посылаемых этим пользователем, а<br>используют реальное имя пользователя в<br>Введите полное имя нового пользователя: | я, которая будет использовать<br>зсех действий, не связанных с а<br>Эта информация будет исполь<br>гакже всеми программами, кот<br>воей работе. Ваше имя и фами | ся вместо учётной записи<br>администрированием.<br>озована в письмах в поле "От<br>орые показывают или<br>илия вполне подходят. |
| sergiy                                                                                                    |                                                                                                    |                                                                                                    |
|                                                                                                    |                                                                                                    |                                                                                                    |
|                                                                                                    |                                                                                                    |                                                                                                    |
|                                                                                                    |                                                                                                    |                                                                                                    |
|                                                                                                    |                                                                                                    |                                                                                                    |
|                                                                                                    |                                                                                                    |                                                                                                    |
|                                                                                                    |                                                                                                    |                                                                                                    |
| Снимок экрана Справка                                                                                                    |                                                                                                    | Вернуться Продолжить                                                                                                    |

Рисунок 6 – Ввод полного имени пользователя

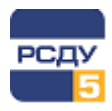

## 2.6.2 Логин

На втором шаге следует ввести логин, который будет использоваться для входа в систему.

|                                                                                                    | Операционная система<br>общего назначения<br>Релиз «Орёл»                                                                                             |
|----------------------------------------------------------------------------------------------------|----------------------------------------------------------------------------------------------------|
| Настройка учётных записей пользователей и пароле                                                                                                    | й                                                                                                    |
| Выберите имя пользователя (учётную запись), под<br>учётной записи может быть использовано ваше реа<br>строчной латинской буквы, за которой может следо<br>или цифр.<br>Имя вашей учётной записи: | которым вы будете известны в системе. В качестве<br>пльное имя. Учётная запись должна начинаться со<br>овать любое количество строчных латинских букв |
| sergiy                                                                                                    |                                                                                                    |
|                                                                                                    |                                                                                                    |
|                                                                                                    |                                                                                                    |
|                                                                                                    |                                                                                                    |
|                                                                                                    |                                                                                                    |
|                                                                                                    |                                                                                                    |
|                                                                                                    |                                                                                                    |
| Снимок экрана Справка                                                                                                    | Вернуться Продолжить                                                                                                    |

Рисунок 7 – Ввод имени учётной записи

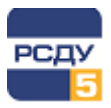

## 2.6.3 Пароль пользователя

В заключение следует задать и подтвердить пароль для нового пользователя.

| ASTRALINUX<br>common edition                                              | Операционная система<br>общего назначения<br>Релиз «Орёл» |
|---------------------------------------------------------------------------|-----------------------------------------------------------|
| Настройка учётных записей пользователей и паролей                         |                                                           |
| Хороший пароль представляет из себя смесь букв, цифр и знак меняться.     | ков препинания, и должен периодически                     |
| Введите пароль для нового пользователя:                                   |                                                           |
|                                                                           |                                                           |
| Проверка правильности ввода осуществляется путём повторно<br>результатов. | ого ввода пароля и сравнения                              |
| Введите пароль ещё раз:                                                   |                                                           |
| ••••••                                                                    |                                                           |
|                                                                           |                                                           |
|                                                                           |                                                           |
|                                                                           |                                                           |
|                                                                           |                                                           |
|                                                                           |                                                           |
|                                                                           |                                                           |
|                                                                           |                                                           |
|                                                                           |                                                           |
|                                                                           |                                                           |
|                                                                           |                                                           |
| Снимок экрана                                                             | Вернуться Продолжить                                      |

### Рисунок 8 – Ввод пароля пользователя

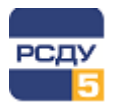

## 2.7 Настройка времени

Следующим шагом является выбор часового пояса местности, где планируется запуск системы.

| ASTRALINUX<br>common edition                                                                                                    |
|----------------------------------------------------------------------------------------------------|
| Настройка времени                                                                                                    |
| Если нужного часового пояса нет в списке, то вернитесь к шагу "Выбор языка" и выберите страну, в<br>которой используется требуемый часовой пояс (страну, в которой вы живёте или сейчас находитесь).<br>Выберите часовой пояс: |
| Калининград                                                                                                    |
| Москва+00 - Москва                                                                                                    |
| Москва+02 - Екатеринбург                                                                                                    |
| Москва+03 - Омск                                                                                                    |
| Москва+04 - Красноярск                                                                                                    |
| Москва+05 - Иркутск                                                                                                    |
| Москва+06 - Якутск                                                                                                    |
| Москва+07 - Владивосток                                                                                                    |
| Москва+08 - Магадан                                                                                                    |
|                                                                                                    |
|                                                                                                    |
|                                                                                                    |
|                                                                                                    |
|                                                                                                    |
|                                                                                                    |
|                                                                                                    |
| Снимок экрана Справка Вернуться Прододжить                                                                                                    |

Рисунок 9 – Выбор часового пояса

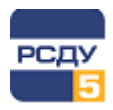

## 2.8 Разметка диска

На данном этапе установки ОС Astra Linux необходимо выполнить разметку диска.

Возможны следующие варианты:

- ✓ автоматическая разметка;
- ✓ разметка вручную.

#### 2.8.1 Автоматическая разметка диска

При выборе автоматического варианта система создаст нужные разделы сама.

#### 2.8.2 Разметка диска вручную

Для разметки диска вручную следует выбрать метод разметки «Вручную».

| ASTRALINUX<br>common edition                                                                                                    |
|----------------------------------------------------------------------------------------------------|
| Разметка дисков<br>Программа установки может провести вас через процесс разметки диска (предлагая разные<br>стандартные схемы) на разделы, либо это можно сделать вручную. Если выбрать использование<br>инструмента управления разметкой, у вас всё равно будет возможность позже посмотреть и подправить<br>результат. I<br>Если выбрать использование инструмента управления разметкой всего диска, то далее вас попросят<br>указать нужный диск.<br>Метод разметки: |
| Авто - использовать весь диск<br>Авто - использовать весь диск и настроить LVM<br>Вручную                                                                                                    |
| Снимок экрана Справка Вернуться Продолжить                                                                                                    |

#### Рисунок 10 – Выбор метода разметки дисков

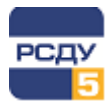

### Затем следует выбрать нужный жесткий диск.

|                                                                                                    |                                                                                                    | Операционная система<br>общего назначения<br>Релиз «Орёл»           |
|----------------------------------------------------------------------------------------------------|----------------------------------------------------------------------------------------------------|---------------------------------------------------------------------|
| Разметка дисков<br>Перед вами список настро<br>настройки (тип файловой<br>раздел, или устройство, чт | енных разделов и их точек монтирования. Выбер<br>системы, точку монтирования и так далее), своб<br>юбы создать на нём новую таблицу разделов. | оите раздел, чтобы изменить его<br>юдное место, чтобы создать новый |
| Автоматическая разм                                                                                  | етка                                                                                                    |                                                                     |
| SCSI3 (0, 0, 0) (sda) - 8. (                                                                         | GB ATA VBOX HARDDISK                                                                                                    |                                                                     |
| Отменить изменения р<br>Закончить разметку и                                                         | азделов<br>записать изменения на диск                                                                                                    |                                                                     |
| Снимок экрана Сл                                                                                     | равка Справка                                                                                                    | Вернуться Продолжить                                                |

Рисунок 11 – Выбор жесткого диска

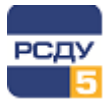

#### Если диск был пуст, следует подтвердить создание новой таблицы разделов:

|                                                                                                    | Операционная система<br>общего назначения<br>Релиз «Орёл» |
|----------------------------------------------------------------------------------------------------|-----------------------------------------------------------|
| Разметка дисков                                                                                                    |                                                           |
| Вы выбрали разметку всего диска. Если вы сейчас продолжите, то будет со<br>разделов и все существующие разделы будут уничтожены. | здана новая таблица                                       |
| Примечание: при желании вы сможете отменить эти изменения.                                                                       |                                                           |
| Создать новую пустую таблицу разделов на этом устройстве?                                                                        |                                                           |
| • Нет                                                                                                    |                                                           |
|                                                                                                    |                                                           |
|                                                                                                    |                                                           |
| Снимок экрана Справка В                                                                                                    | ернуться Продолжить                                       |

### Рисунок 12 – Подтверждение выполнения разметки дисков

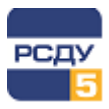

## 2.8.2.1 Корневой раздел

В окне со списком дисков необходимо выбрать строку, в которой указано свободное место для первого диска, и нажать кнопку «Продолжить».

| ASTRALINUX<br>common edition Операционная система<br>общего назначения<br>Релиз «Орёл»                                                                                                    |
|----------------------------------------------------------------------------------------------------|
| Разметка дисков<br>Перед вами список настроенных разделов и их точек монтирования. Выберите раздел, чтобы изменить его<br>настройки (тип файловой системы, точку монтирования и так далее), свободное место, чтобы создать новый<br>раздел, или устройство, чтобы создать на нём новую таблицу разделов. |
| Автоматическая разметка<br>Настройка программного RAID<br>Настройка менеджера логических томов (LVM)                                                                                                    |
| <ul> <li>SCSI3 (0,0,0) (sda) - 8.6 GB ATA VBOX HARDDISK</li> <li>перв/лог 8.6 GB СВОБОДНОЕ МЕСТО</li> <li>Отменить изменения разделов</li> <li>Закончить разметку и записать изменения на диск</li> </ul>                                                                                                |
| Снимок экрана Справка Справка Вернуться Продолжить                                                                                                    |

Рисунок 13 – Выбор свободного места для корневого раздела

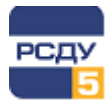

Откроется окно со списком возможных действий над свободным пространством. Необходимо выбрать «Создать новый раздел» и нажать кнопку «Продолжить».

| ASTRALINUX<br>common edition                       |
|----------------------------------------------------|
| Разметка дисков                                    |
| Что делать со свободным пространством:             |
| Создать новый раздел                               |
| Автоматически разметить свободное место            |
| Показать геометрию диска (C/H/S)                   |
|                                                    |
|                                                    |
|                                                    |
|                                                    |
|                                                    |
|                                                    |
|                                                    |
|                                                    |
|                                                    |
|                                                    |
|                                                    |
|                                                    |
| Снимок экрана Справка Справка Вернуться Продолжить |
|                                                    |

Рисунок 14 – Список действий над свободным пространством корневого раздела

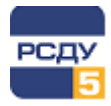

Затем необходимо выбрать размер раздела. Минимальный размер 5 Гб, но рекомендуется выделить не менее 20-30 Гб, чтобы было достаточно для установки всех программ. Размер раздела может задаваться как в гигабайтах, так и в процентах от оставшегося свободного места на диске.

| ASTRALINUX<br>common edition                                                                                                    |
|----------------------------------------------------------------------------------------------------|
| Разметка дисков                                                                                                    |
| Максимальный размер для этого раздела равен 8.6 GB.<br>На заметку: чтобы задать максимальный размер можно ввести "max", а также можно задавать<br>процентное значение (например, "20%"), которое считается от максимального размера.<br>Новый размер раздела: |
| [5] 6 GB                                                                                                    |
|                                                                                                    |
| •                                                                                                    |
|                                                                                                    |
| Снимок экрана Справка Вернуться Продолжить                                                                                                    |

#### Рисунок 15 – Задание размера корневого раздела

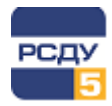

При выборе типа раздела следует выбрать тип «Первичный», если нет необходимости создавать больше четырех разделов на жестком диске, в противном случае нужно выбрать «Логический».

|                     |      | Операционная система<br>общего назначения<br>Релиз «Орёл» |
|---------------------|------|-----------------------------------------------------------|
| Разметка дисков     |      |                                                           |
| Тип нового раздела: |      |                                                           |
| Первичный           |      |                                                           |
| Логический          |      |                                                           |
| Снимок экрана Спр   | авка | ернуться Продолжить                                       |

Рисунок 16 – Тип нового корневого раздела

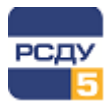

В списке вариантов места расположения нового раздела следует выбрать «Начало», чтобы расположить раздел в начале пространства.

| ASTRALINUX<br>common edition                                                          | Операционная система<br>общего назначения<br>Релиз «Орёл» |
|---------------------------------------------------------------------------------------|-----------------------------------------------------------|
| Разметка дисков                                                                       |                                                           |
| Выберите, где вы хотите создать новый раздел: в нач<br>Местоположение нового раздела: | але или в конце свободного пространства.                  |
| Начало                                                                                |                                                           |
| Конец                                                                                 |                                                           |
|                                                                                       |                                                           |
|                                                                                       |                                                           |
|                                                                                       |                                                           |
|                                                                                       |                                                           |
|                                                                                       |                                                           |
|                                                                                       |                                                           |
|                                                                                       |                                                           |
|                                                                                       |                                                           |
|                                                                                       |                                                           |
|                                                                                       |                                                           |
|                                                                                       |                                                           |
|                                                                                       |                                                           |
| Снимок экрана Справка                                                                 | Вернуться Продолжить                                      |

Рисунок 17 – Местоположение нового корневого раздела

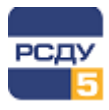

Для завершения настройки корневого раздела необходимо подтвердить либо изменить предложенные настройки:

- ✓ тип файловой системы (в рассматриваемом примере Ext4 задается по умолчанию);
- ✓ точку монтирования (для корневого раздела «/»).

|                                                   | Операционная система<br>общего назначения<br>Релиз «Орёл»                  |
|---------------------------------------------------|----------------------------------------------------------------------------|
| Разметка дисков                                   |                                                                            |
| Вы изменяете раздел #1 на у<br>Настройки раздела: | стройстве SCSI3 (0,0,0) (sda). На этом разделе не найдено файловых систем. |
| Использовать как:                                 | Журналируемая файловая система Ext4                                        |
| Точка монтирования:                               |                                                                            |
| Параметры монтирования:                           | defaults                                                                   |
| Метка:                                            | отсутствует                                                                |
| Зарезервированные блоки:                          | 5%                                                                         |
| Обычное использование:                            | стандарт                                                                   |
| Метка 'загрузочный':                              | выкл                                                                       |
| Удалить раздел<br>Настройка раздела законче       | la                                                                         |
|                                                   |                                                                            |
|                                                   |                                                                            |
|                                                   |                                                                            |
|                                                   |                                                                            |
|                                                   |                                                                            |
| Снимок экрана Справи                              | а Справка Вернуться Продолжить                                             |

#### Рисунок 18 – Подтверждение выполненных настроек для корневого раздела

Для применения выполненных настроек следует выбрать пункт «Настройка раздела закончена». В окне со списком дисков для первого диска появится раздел с заданными настройками.

Для продолжения настройки нажать кнопку «Продолжить».

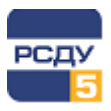

## 2.8.2.2 Домашний раздел

Домашний раздел создается аналогично корневому. Сначала следует выбрать строку, в которой указано свободное место.

| ASTRALINUX<br>common edition                                                                                                    | Операционная система<br>общего назначения<br>Релиз «Орёл»                       |
|----------------------------------------------------------------------------------------------------|---------------------------------------------------------------------------------|
| Разметка дисков<br>Перед вами список настроенных разделов и их точек монтирования. В<br>настройки (тип файловой системы, точку монтирования и так далее), с<br>раздел, или устройство, чтобы создать на нём новую таблицу разделов | ыберите раздел, чтобы изменить его<br>вободное место, чтобы создать новый<br>в. |
| Автоматическая разметка<br>Настройка программного RAID<br>Настройка менеджера логических томов (LVM)                                                                                                    |                                                                                 |
| <ul> <li>✓ SCSI3 (0,0,0) (sda) - 8.6 GB ATA VBOX HARDDISK</li> <li>&gt; #1 первичн. 5.6 GB f ext4</li> </ul>                                                                                                    | 1                                                                               |
| > перв/лог 3.0 GB СВОБОДНОЕ МЕСТО<br>Отменить изменения разделов<br>Закончить разметку и записать изменения на диск                                                                                                    |                                                                                 |
| Снимок экрана Справка Справка                                                                                                    | Вернуться Прод клжить                                                           |

Рисунок 19 – Выбор свободного места для домашнего раздела

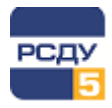

Затем в окне со списком возможных действий над свободным пространством выбрать «Создать новый раздел».

| ASTRALINUX<br>common edition                                                                                    | ационная система<br>бщего назначения<br>Релиз «Орёл» |
|----------------------------------------------------------------------------------------------------|------------------------------------------------------|
| Разметка дисков                                                                                                 |                                                      |
| Что делать со свободным пространством:                                                                          |                                                      |
| Создать новый раздел                                                                                            |                                                      |
| Автоматически разметить свободное место<br>Показать геометрию диска (C/H/S)                                     |                                                      |
| The second second second second second second second second second second second second second second second se |                                                      |
|                                                                                                    |                                                      |
|                                                                                                    |                                                      |
|                                                                                                    |                                                      |
|                                                                                                    |                                                      |
|                                                                                                    |                                                      |
|                                                                                                    |                                                      |
|                                                                                                    |                                                      |
|                                                                                                    |                                                      |
|                                                                                                    |                                                      |
|                                                                                                    |                                                      |
| Снимок экрана Справка Справка Вернуться                                                                         | Проделжить                                           |

# Рисунок 20 - Список действий над свободным пространством домашнего раздела

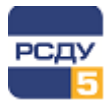

#### Далее следует задать размер раздела - все доступное пространство.

|                                                                                                    | Операционная система<br>общего назначения<br>Релиз «Орёл» |
|----------------------------------------------------------------------------------------------------|-----------------------------------------------------------|
| Разметка дисков                                                                                                    |                                                           |
| Максимальный размер для этого раздела равен 3.0 GB.<br>На заметку: чтобы задать максимальный размер можно ввести<br>процентное значение (например, "20%"), которое считается от<br>Новый размер раздела: | "max", а также можно задавать<br>максимального размера.   |
| 3.0 GB                                                                                                    |                                                           |
|                                                                                                    |                                                           |
|                                                                                                    |                                                           |
|                                                                                                    |                                                           |
| Снимок экрана                                                                                                    | Вернуться Продолжить                                      |

## Рисунок 21 - Задание размера домашнего раздела

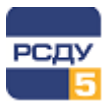

#### После этого задается тип нового раздела – «Первичный».

|                     |          | Операционная система<br>общего назначения<br>Релиз «Орёл» |
|---------------------|----------|-----------------------------------------------------------|
| Разметка дисков     |          |                                                           |
| Тип нового раздела: |          |                                                           |
| Первичный           |          |                                                           |
| Логический          |          |                                                           |
| Снимок экрана Спр   | авка Вер | рнуться Продомпжить                                       |

### Рисунок 22 – Задание типа нового домашнего раздела

После выполнения указанных действий откроется окно, содержащее настройки раздела.

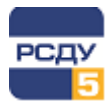

Для завершения настройки домашнего раздела необходимо указать точку монтирования: /home.

Далее выбрать пункт «Настройка раздела закончена» и нажать кнопку «Продолжить».

|                                                   | Операционная система<br>общего назначения<br>Релиз «Орёл»                  |
|---------------------------------------------------|----------------------------------------------------------------------------|
| Разметка дисков                                   |                                                                            |
| Вы изменяете раздел #2 на у<br>Настройки раздела: | стройстве SCSI3 (0,0,0) (sda). На этом разделе не найдено файловых систем. |
| Использовать как:                                 | Журналируемая файловая система Ext4                                        |
| Точка монтирования:                               | /home                                                                      |
| Параметры монтирования:                           | defaults                                                                   |
| Метка:                                            | отсутствует                                                                |
| Зарезервированные блоки:                          | 5%                                                                         |
| Обычное использование:                            | стандарт                                                                   |
| Метка 'загрузочный':                              | выкл                                                                       |
| Удалить раздел<br>Настройка раздела закончен      | la                                                                         |
| Снимок экрана Справк                              | а Справка Вернуться Продоклжить                                            |

Рисунок 23 - Подтверждение выполненных настроек для домашнего раздела

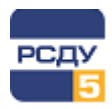

#### 2.8.2.3 Раздел подкачки

Подкачка используется, когда в системе не хватает оперативной памяти. Неиспользуемое содержимое ОЗУ сбрасывается на диск в этот раздел.

При настройке раздела подкачки размер рекомендуется выбирать равным размеру ОЗУ, файловую систему - «Раздел подкачки», точку монтирования устанавливать не нужно.

#### 2.8.2.4 Завершение разметки

После настройки всех необходимых разделов для завершения разметки следует выбрать пункт «Закончить разметку и записать изменения на диск» и нажать кнопку «Продолжить».

| AST                                           |                                                     |                                                                                  |                                                               | 11                      |                                  |                                               |                                          | Операционная система<br>общего назначения<br>Релиз «Орёл» |
|-----------------------------------------------|-----------------------------------------------------|----------------------------------------------------------------------------------|---------------------------------------------------------------|-------------------------|----------------------------------|-----------------------------------------------|------------------------------------------|-----------------------------------------------------------|
| Разметка<br>Перед ва<br>настройк<br>раздел, и | адиск<br>миспи<br>и(тип<br>лиустр                   | ов<br>сок настроен<br>файловой си<br>ройство, что!                               | іных раздел<br>стемы, точк<br>бы создать і                    | овии<br>умон<br>нанём   | х точек<br>тирован<br>1 новую    | монтировани<br>ия и так дале<br>таблицу разде | я. Выберите р<br>ee), свободное<br>елов. | аздел, чтобы изменить его<br>место, чтобы создать новый   |
| Автом<br>Настр<br>Настр<br>∀ SCSI3<br>><br>>  | атичес<br>ойка п<br>ойка м<br>(0, 0, 0)<br>#1<br>#2 | жая разметн<br>рограммног<br>енеджера л<br>(sda) - 8.6 G<br>первичн.<br>первичн. | ка<br>ю RAID<br>погических<br>iB ATA VBO)<br>5.6 GB<br>3.0 GB | томо<br>K HAR<br>f<br>f | в (LVM)<br>DDISK<br>ext4<br>ext4 | /<br>/home                                    |                                          |                                                           |
| Отмен<br>Закон                                | ить из<br>чить р                                    | менения раз<br>азметку и за                                                      | зделов<br>аписать изю                                         | иенен                   | ия на д                          | иск                                           |                                          |                                                           |
| Снимок                                        | экрана                                              | аСпра                                                                            | авка (                                                        | Cr                      | іравка                           |                                               |                                          | Вернуться Продолжить                                      |

Рисунок 24 – Завершение разметки

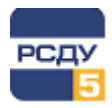

#### 2.8.2.5 Запись изменений на диск

После добавления всех разделов в окне со списком дисков необходимо подтвердить, что разметка диска выполнена верно. Если разметка выполнена правильно, на вопрос «Записать изменения на диск?» следует выбрать ответ «Да», затем нажать кнопку «Продолжить».

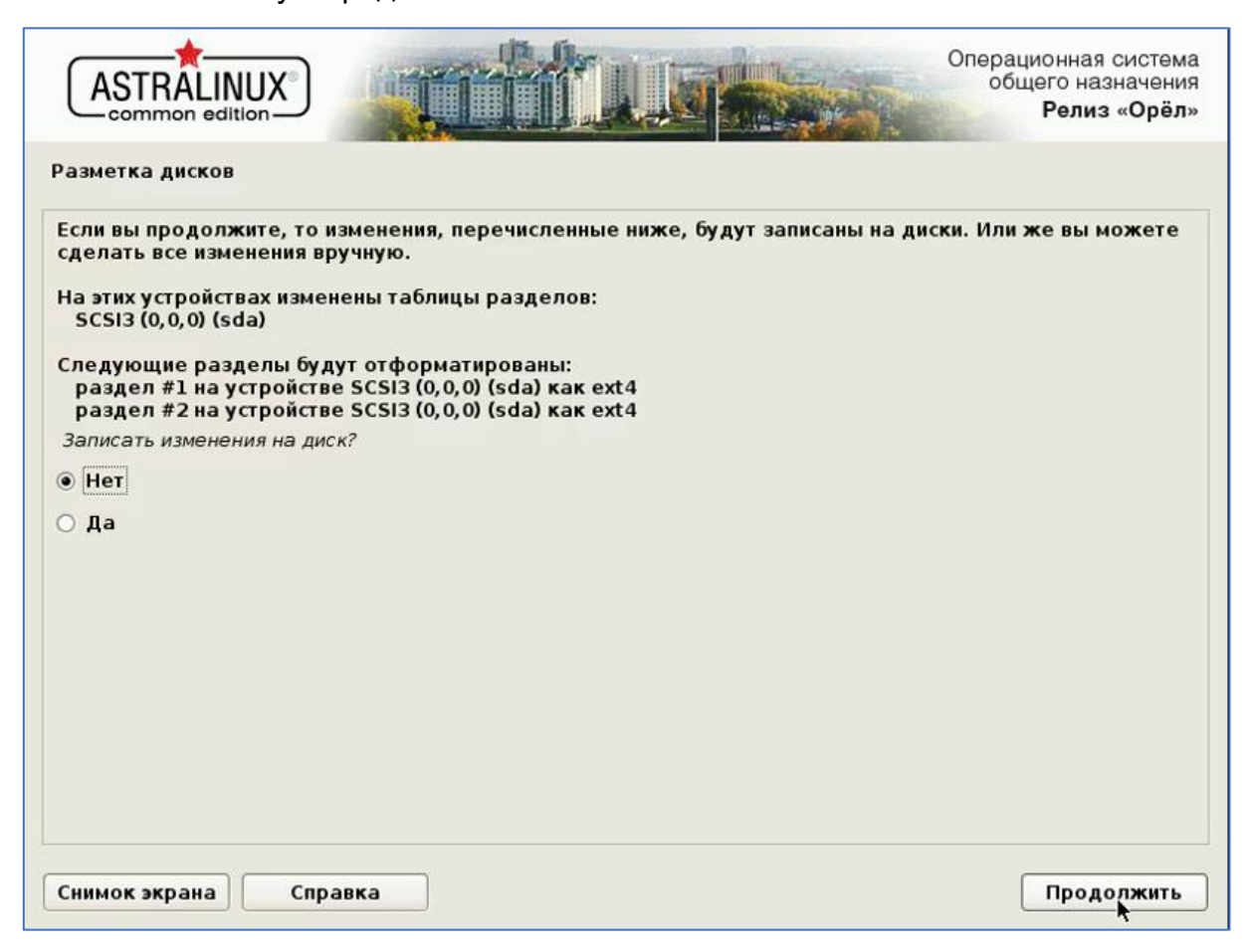

#### Рисунок 25 – Подтверждение разметки

После этого программа установки перейдет к следующему этапу.

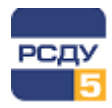

## 2.9 Установка базовой системы

По завершении выбора основных параметров начнётся установка базовой системы, включая разметку диска на основе выбранной ранее схемы. Необходимо дождаться, когда завершится установка OC Astra Linux.

| ASTRALINUX<br>common edition | Операционная система<br>общего назначения<br>Релиз «Орёл» |
|------------------------------|-----------------------------------------------------------|
| Установка базовой системы    |                                                           |
|                              |                                                           |
| Установка базовой системы    |                                                           |
| Распаковка Isb-base          |                                                           |
|                              |                                                           |
|                              |                                                           |
|                              |                                                           |
|                              |                                                           |
|                              |                                                           |
|                              |                                                           |
|                              |                                                           |
|                              |                                                           |
|                              | k                                                         |

Рисунок 26 – Установка базовой системы

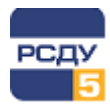

## 2.10 Программное обеспечение

### 2.10.1 Выбор программного обеспечения

Далее появится окно выбора программного обеспечения. В нем необходимо отметить программное обеспечение, которое должно быть установлено вместе с системой.

| ASTRALINUX<br>common edition                                                                                                    |
|----------------------------------------------------------------------------------------------------|
| Выбор программного обеспечения                                                                                                    |
| В данный момент, установлена только основа системы. Исходя из ваших потребностей, можете выбрать<br>один и более из готовых наборов программного обеспечения. |
| Выберите устанавливаемое программное обеспечение:                                                                                                    |
| 🗹 Базовые средства                                                                                                    |
| ✓ Рабочий стол Fly                                                                                                    |
| Приложения для работы с сенсорным экраном                                                                                                    |
| 🗹 Средства работы в Интернет                                                                                                    |
| 🗹 Офисные средства                                                                                                    |
| 🗌 Сетевые сервисы                                                                                                    |
| 🗆 СУБД                                                                                                    |
| 🗌 Средства разработки и отладки                                                                                                    |
| 🗹 Средства Мультимедиа                                                                                                    |
|                                                                                                    |
|                                                                                                    |
|                                                                                                    |
|                                                                                                    |
|                                                                                                    |
|                                                                                                    |
|                                                                                                    |
| Снимок экрана Справка Продолжить                                                                                                    |

Рисунок 27 – Выбор программного обеспечения

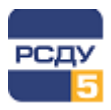

## 2.10.2 Дополнительные функции

В окне «Выбор и установка программного обеспечения» следует выбрать дополнительные функции, если это необходимо.

| ASTRALINUX<br>common edition                                               |
|----------------------------------------------------------------------------|
| Выбор и установка программного обеспечения                                 |
| Выберите дополнительные функции устанавливаемой ОС.                        |
| <ul> <li>Служба ALD</li> <li>Расширенные настройки безопасности</li> </ul> |
| Снимок экрана Справка Продолжить                                           |

### Рисунок 28 – Выбор дополнительных функций

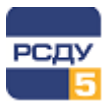

### 2.10.3 Загрузка и установка программного обеспечения

Далее необходимо дождаться завершения скачивания и установки выбранных программ. Этот процесс может занимать довольно долгое время.

|                                       |                                  | Операционная система<br>общего назначения<br>Релиз «Орёл» |
|---------------------------------------|----------------------------------|-----------------------------------------------------------|
| Выбор и установка программного обеспе | ечения                           |                                                           |
|                                       |                                  |                                                           |
| Выбор и ус                            | тановка программного обеспечения |                                                           |
| Pacnaковывается libcupsmime1          |                                  |                                                           |
|                                       |                                  |                                                           |
|                                       |                                  |                                                           |
|                                       |                                  |                                                           |
|                                       |                                  |                                                           |
|                                       |                                  |                                                           |
|                                       |                                  |                                                           |
|                                       |                                  |                                                           |
|                                       |                                  |                                                           |
|                                       |                                  | k                                                         |

Рисунок 29 – Установка программного обеспечания

#### 2.10.4 Дополнительные опции

При необходимости могут быть указаны дополнительные опции, например, отключение автоматической настройки сети.

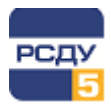

## 2.11 Установка загрузчика

На этом этапе необходимо указать, должен ли быть установлен загрузчик Grub. Если на сервере установлен только один Linux-дистрибутив, то установка загрузчика обязательна. Следует выбрать «Да» и нажать на кнопку «Продолжить».

|                                                                                                    | Операционная система<br>общего назначения<br>Релиз «Орёл»                                                                                                    |
|----------------------------------------------------------------------------------------------------|----------------------------------------------------------------------------------------------------|
| Установка системного загрузчика GRUB                                                                                                    | на жёсткий диск                                                                                                    |
| Похоже, что данная система будет един<br>можно спокойно устанавливать системн<br>жёсткого диска.                                             | нственной на этом компьютере. Если это действительно так, то<br>ый загрузчик GRUB в основную загрузочную запись первого                                               |
| Внимание! Если программе установки не<br>имеющуюся на компьютере, то изменен<br>операционную систему некоторое врем<br>GRUB для её загрузки. | удалось обнаружить другую операционную систему,<br>не основной загрузочной записи приведёт к тому, что эту<br>я нельзя будет загрузить. Позднее можно будет настроить |
| Установить системный загрузчик GRUB в гл                                                                                                    | авную загрузочную запись?                                                                                                    |
| ⊖ Нет                                                                                                    |                                                                                                    |
| • Да                                                                                                    |                                                                                                    |
|                                                                                                    |                                                                                                    |
|                                                                                                    |                                                                                                    |
|                                                                                                    |                                                                                                    |
|                                                                                                    |                                                                                                    |
|                                                                                                    |                                                                                                    |
|                                                                                                    |                                                                                                    |
|                                                                                                    |                                                                                                    |
|                                                                                                    |                                                                                                    |
|                                                                                                    |                                                                                                    |
| Снимок экрана Справка                                                                                                    | Вернуться Предолжить                                                                                                    |

Рисунок 30 – Выбор установки системного загрузчика GRUB

#### После этого начнется установка системного загрузчика GRUB на жесткий диск.

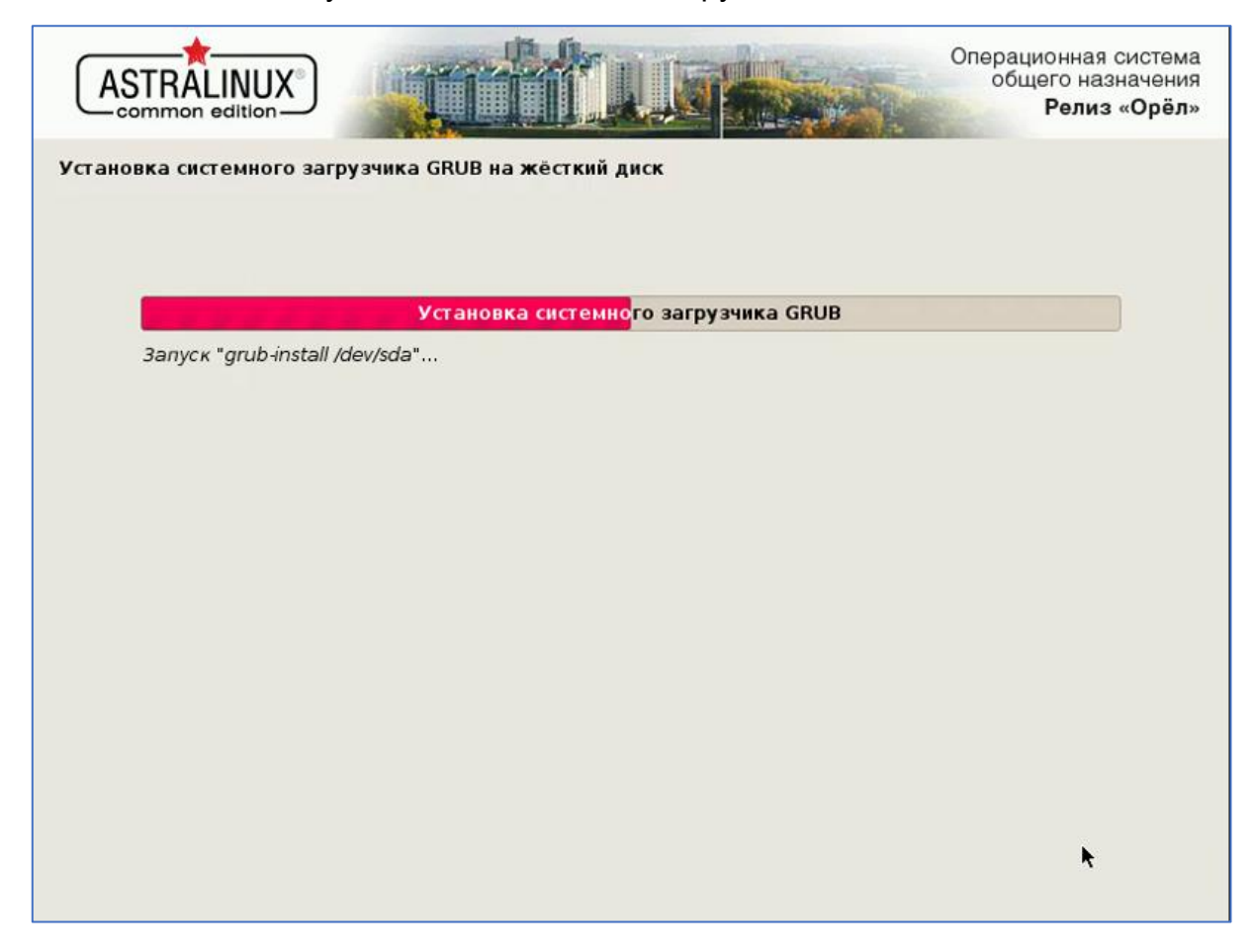

Рисунок 31 - Установка системного загрузчика GRUB

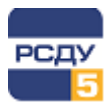

## 2.12 Завершение установки

Установка ОС Astra Linux завершена, и теперь следует перезагрузить компьютер, чтобы пользоваться новой системой.

| ASTRALINUX<br>common edition                                                                                                    | Операционная система<br>общего назначения<br>Релиз «Орёл»    |
|----------------------------------------------------------------------------------------------------|--------------------------------------------------------------|
| Завершение установки                                                                                                    |                                                              |
| Установка завершена<br>Установка завершена, пришло время загрузить вашу новую сист<br>носители, с которых производилась установка (компакт-диски, ги<br>чтобы система загрузилась с диска, на который производилась у | ему. Убедитесь, что<br>ібкие диски), извлечены,<br>становка. |
|                                                                                                    |                                                              |
|                                                                                                    |                                                              |
|                                                                                                    |                                                              |
|                                                                                                    | *                                                            |
| Снимок экрана Справка Вер                                                                                                    | нуться Продолжить                                            |

Рисунок 32 – Завершение установки

Как только сервер уйдёт в перезагрузку, необходимо извлечь из привода DVD-диск. Также рекомендуется зайти в BIOS и исправить порядок загрузки таким образом, чтобы на первом месте была загрузка не с DVD-диска, а с диска, на который был установлен системный загрузчик.

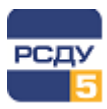

## 3 Работа с OC Astra Linux

### 3.1 Загрузчик

В результате успешной перезагрузки OC Astra Linux на экране появится меню загрузчика Grub, в котором следует выбрать пункт, выделенный по умолчанию (версия ядра generic).

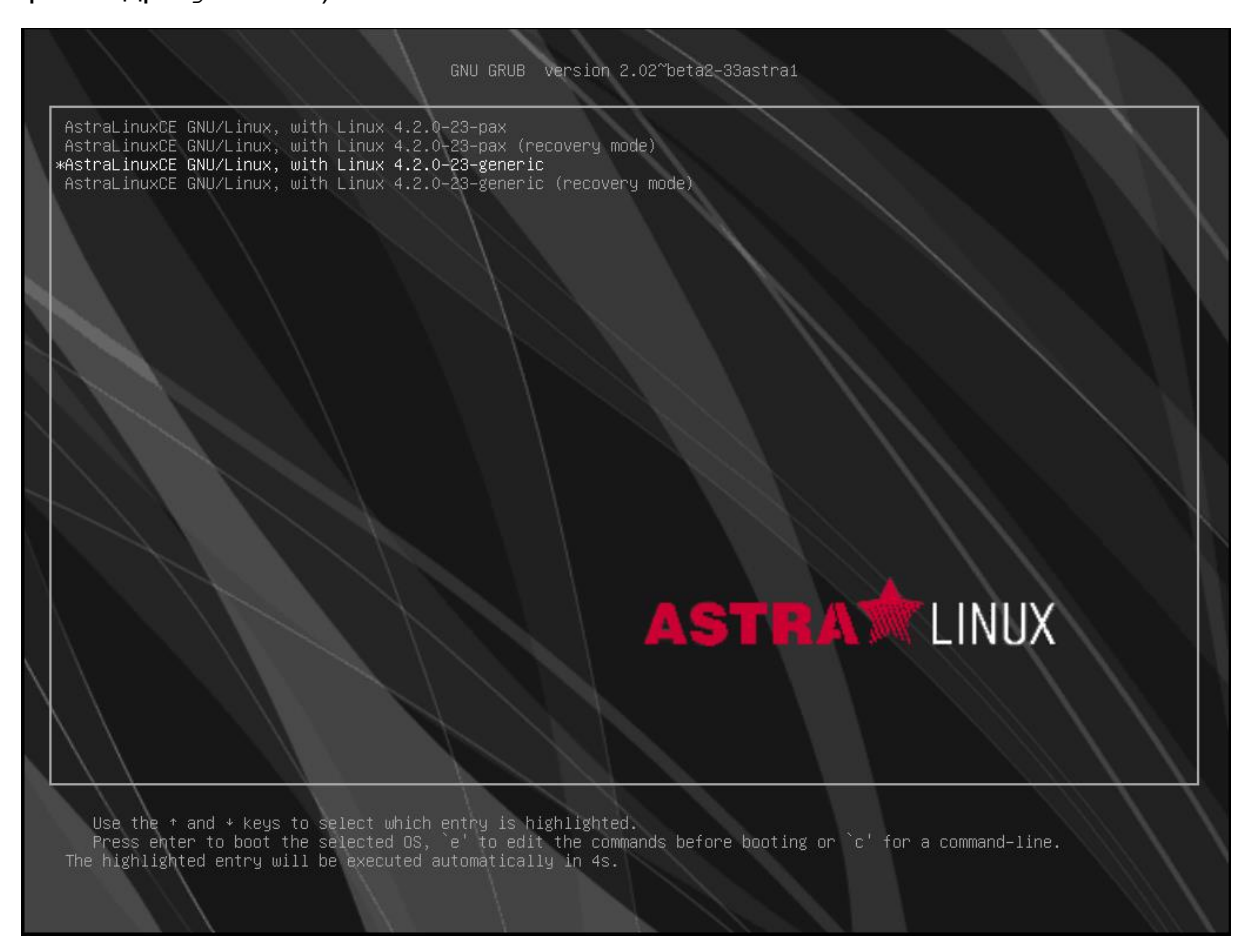

Рисунок 33 – Выбор версии ядра

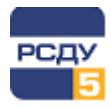

Затем следует дождаться завершения загрузки системы.

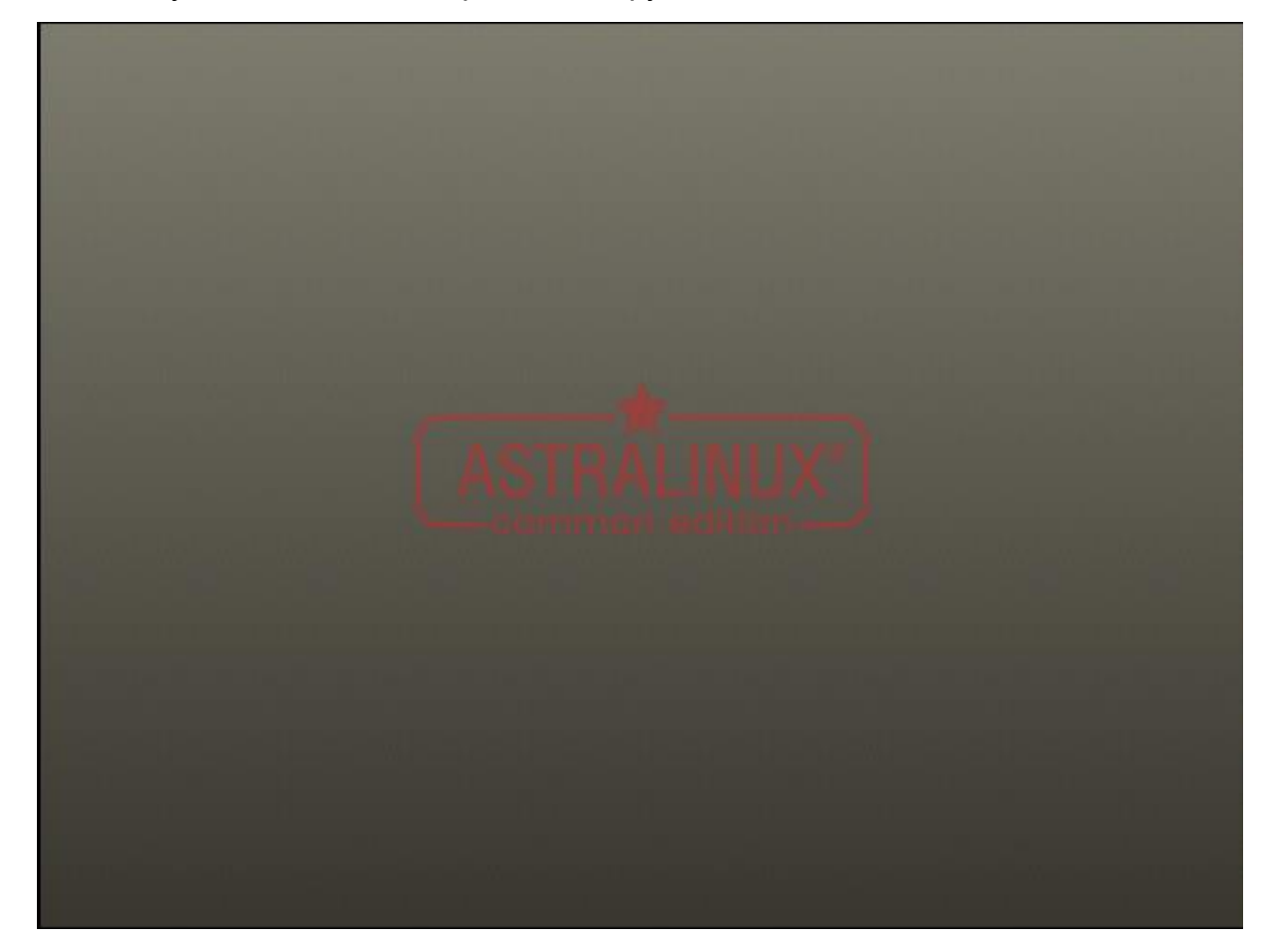

Рисунок 34 – Завершение загрузки системы

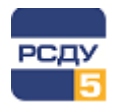

## 3.2 Вход в систему

Для входа в OC Astra Linux необходимо ввести логин и пароль, заданные во время установки системы.

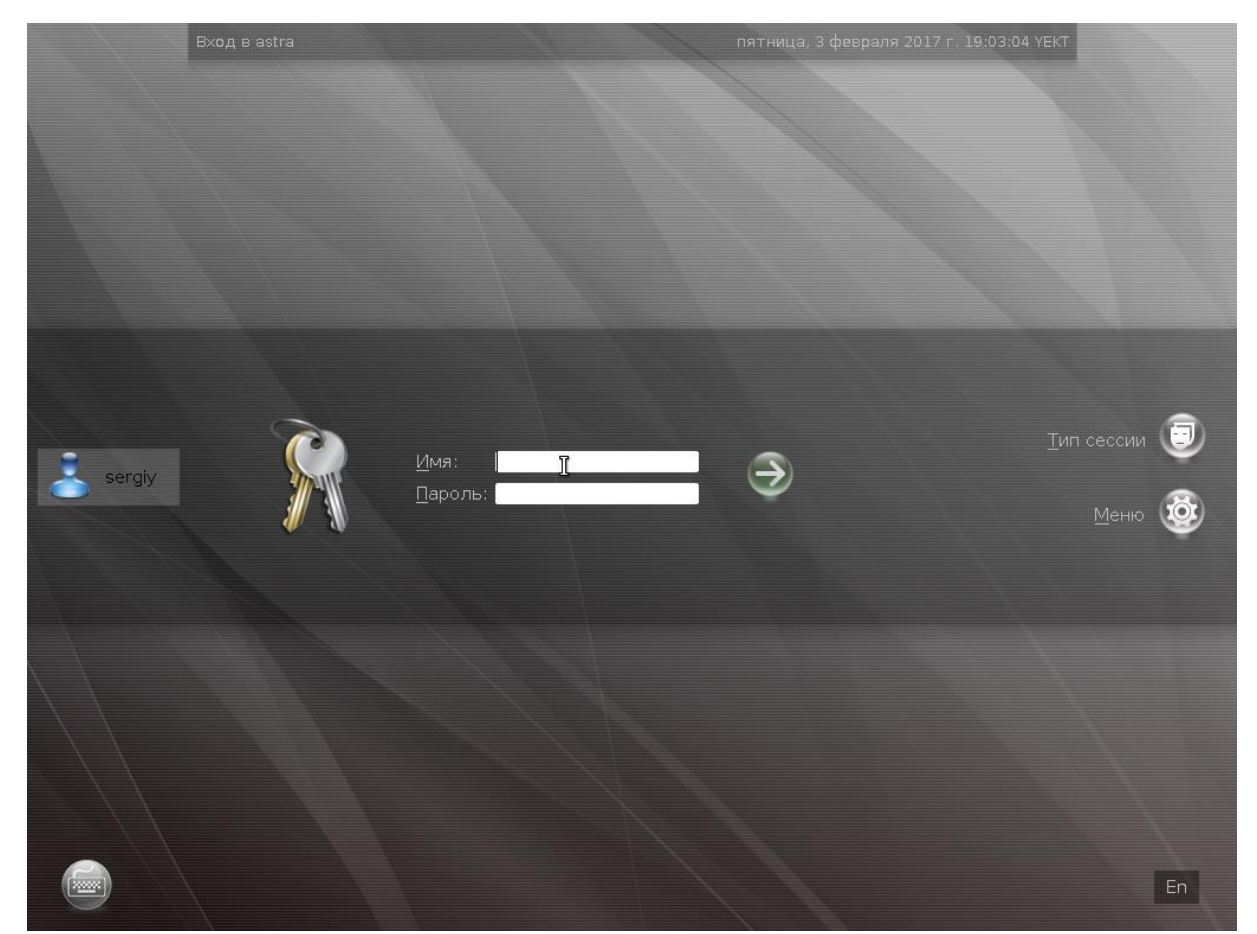

Рисунок 35 – Вход в ОС Astra Linux

Если все предыдущие шаги были выполнены правильно, перед пользователем откроется рабочий стол ОС Astra Linux. Теперь можно приступать к работе с системой.

В ОС Astra Linux применяется видоизмененное окружение KDE и тема оформления, похожая на ОС Windows. Ниже в качестве иллюстрации приведены несколько снимков.

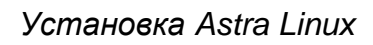

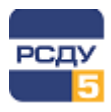

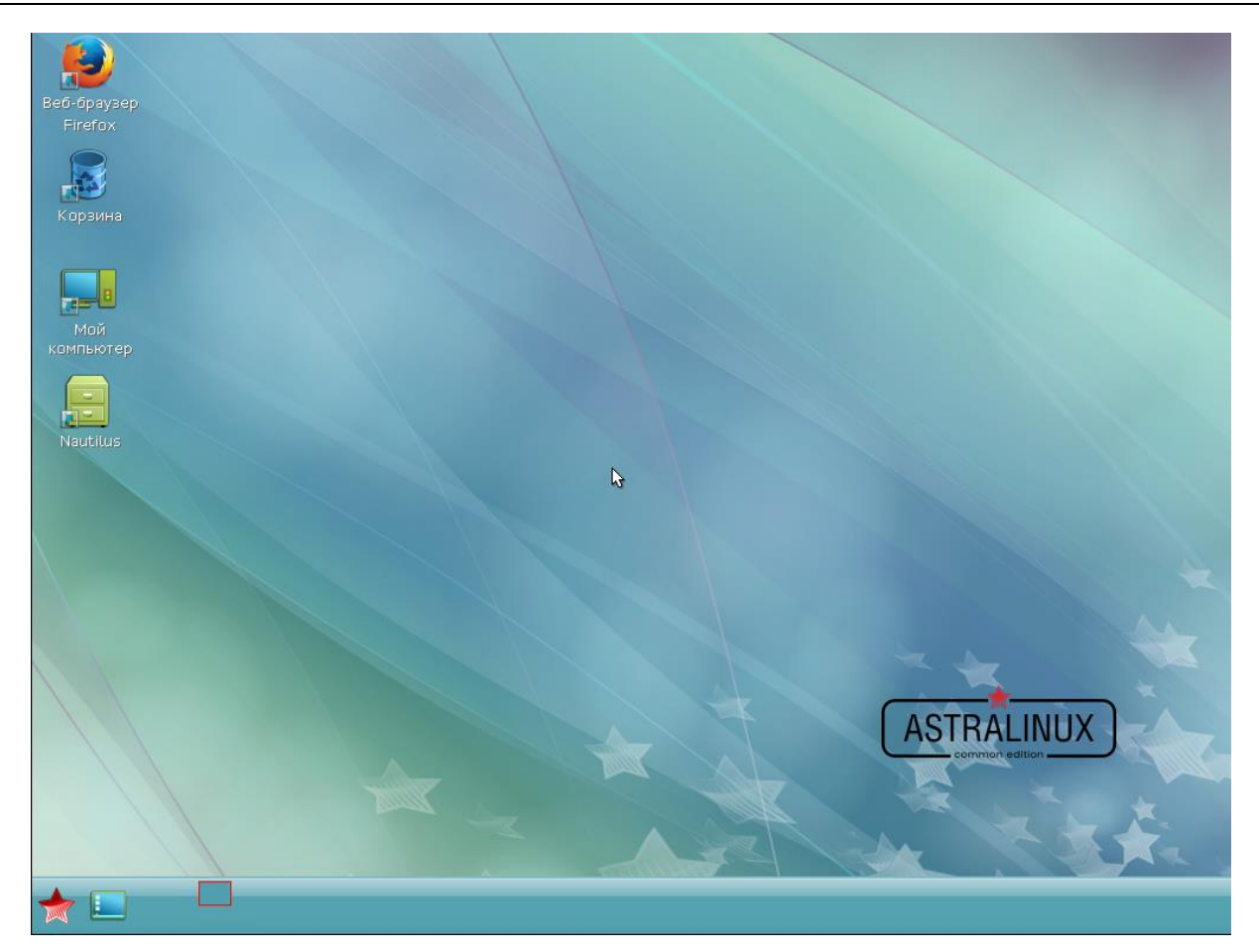

Рисунок 36 – Пример рабочего стола ОС Astra Linux

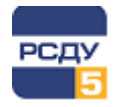

|                               |                   |            |                       |          | 1           |           |               |
|-------------------------------|-------------------|------------|-----------------------|----------|-------------|-----------|---------------|
|                               | A                 | ×          | 24/10-                | (_)      | <b>*</b>    |           |               |
| Офис                          | Утилиты           | Разработка | <b>Ц Ц</b><br>Научные | Игры     | Графика     | Моби      | Домашинй      |
| $\swarrow$                    |                   |            |                       | 1        |             |           |               |
| AL CER                        | ))))              |            |                       |          | <b>E</b>    |           | Документы     |
| <b>Г</b> рафика               | Мультим           | Сеть       | Офис                  | Проч     | Системные   | Настройки |               |
| H###                          | Prijzili Printini | COID       | οφiic                 | 1120-111 | Cherennible | Пастронки | Видео         |
| Мультимедиа                   |                   |            |                       |          |             |           |               |
| 2014                          |                   |            |                       |          |             |           |               |
| Научные                       |                   |            |                       |          |             |           | Изображения   |
| 4 <mark>8</mark> 9<br>Игры    |                   |            |                       |          |             |           |               |
| >                             |                   |            |                       |          |             |           | Загрузки      |
| Разработка                    |                   |            |                       |          |             |           |               |
| <b>Q</b>                      |                   |            |                       |          |             |           | Общедоступные |
| Системные                     |                   |            |                       |          |             |           |               |
|                               |                   |            |                       |          |             |           | Шаблоны       |
| настроики                     |                   |            |                       |          |             |           |               |
| Утралиты                      |                   |            |                       |          |             |           | Рабочий стол  |
|                               |                   |            |                       |          |             |           | - 😵 🗼 — 🗧     |
| мобильные                     |                   |            |                       |          |             |           | ALINUX        |
| •                             |                   |            |                       |          |             |           | non edition   |
| Прочне                        |                   |            |                       |          |             |           |               |
| <u>і</u><br>Последни <u>е</u> |                   |            |                       |          |             |           |               |
|                               |                   |            |                       |          |             |           |               |
| Стартовая                     | и меню-панель     | Fly        |                       |          |             |           | 😭 🤯 📢 🖪 00:03 |

Рисунок 37 – Пример пиктограмм приложений на рабочем столе OC Astra Linux

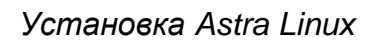

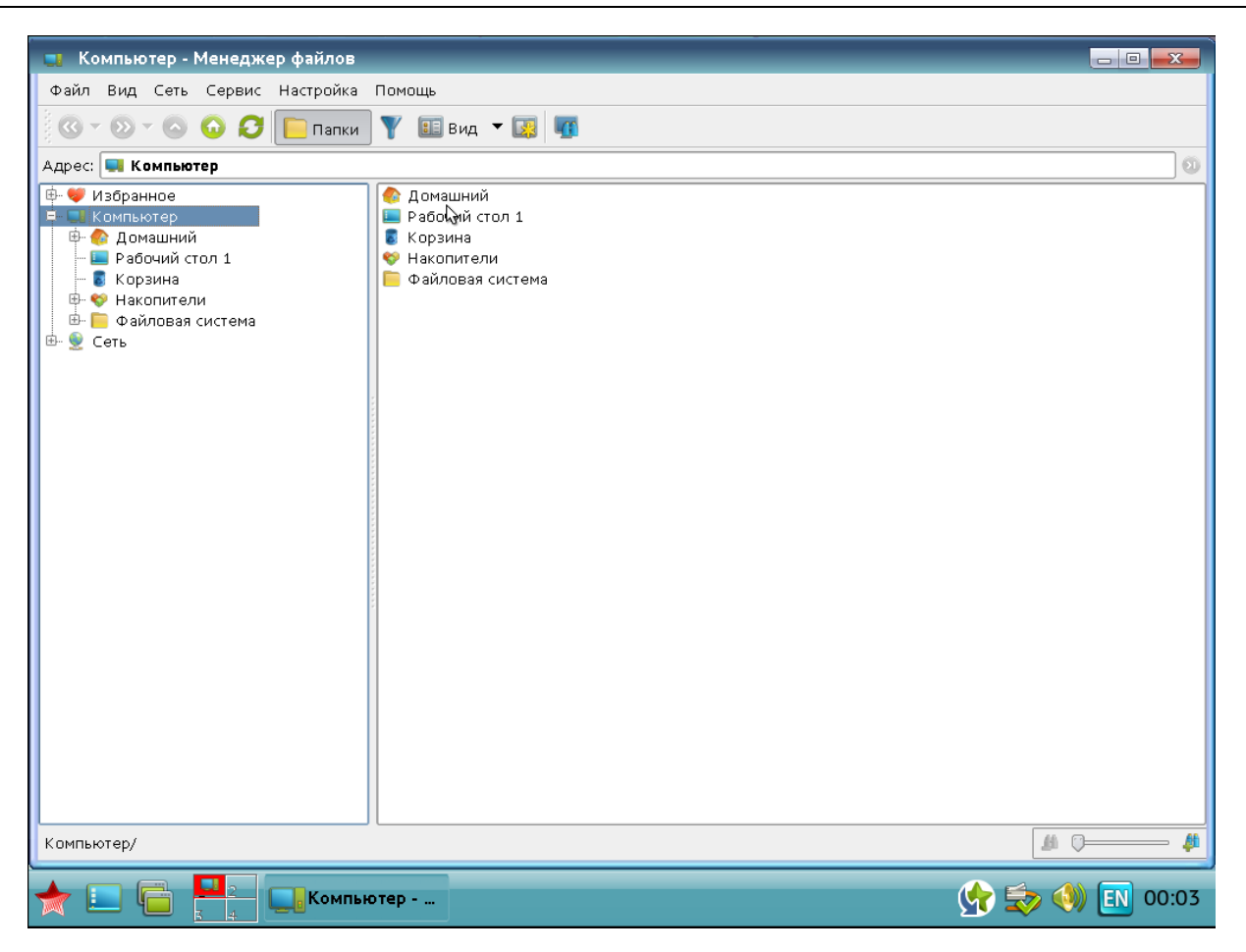

Рисунок 38 - Пример менеджера файлов ОС Astra Linux

PC

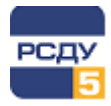

### Установка Astra Linux

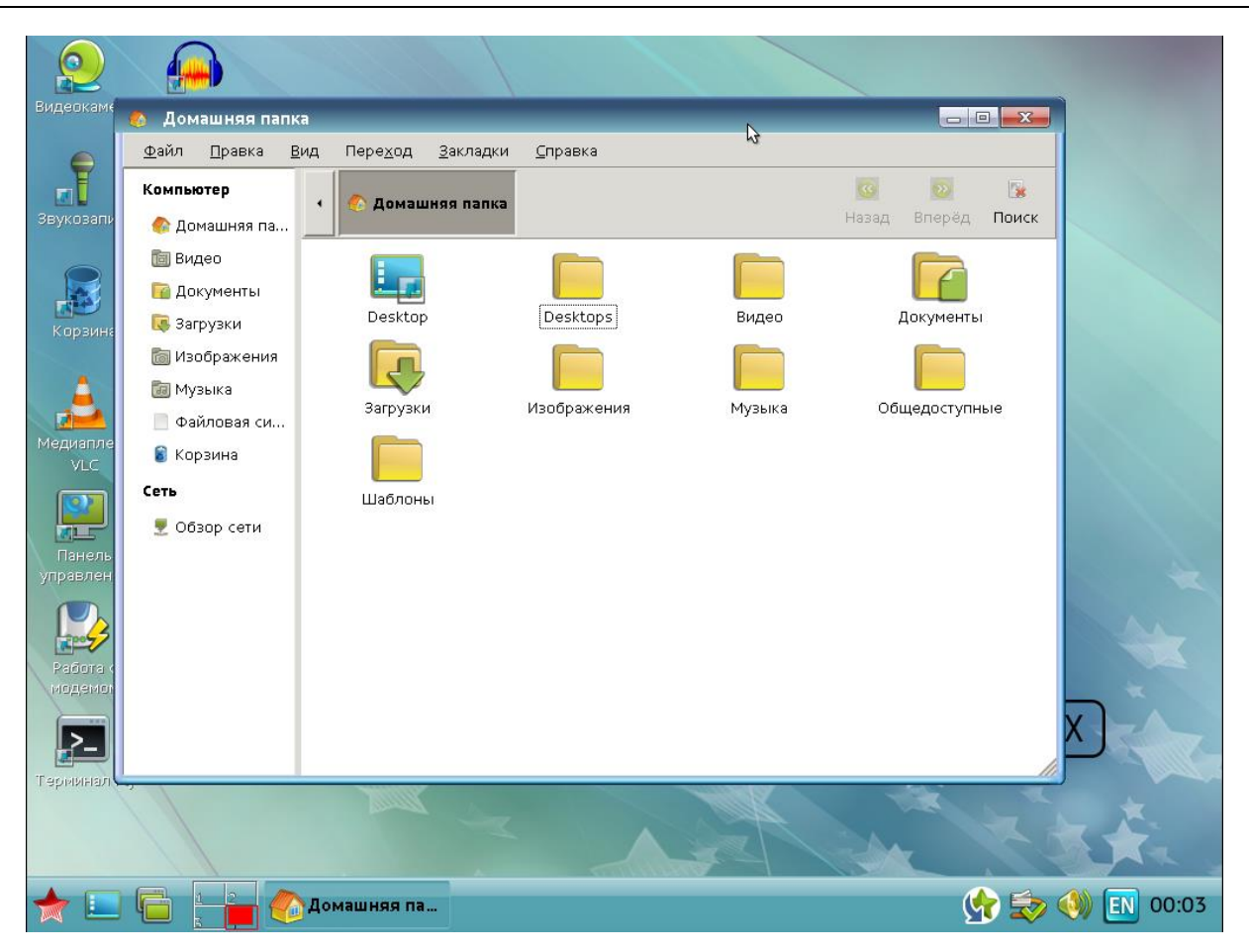

Рисунок 39 - Пример домашней папки ОС Astra Linux